# (m) S7000/S7500E/10500系列二层组播配置方法(WEB版) V7

组播VLAN 闫宁 2019-10-12 发表

# 1配置需求或说明 1.1 适用产品系列 本案例适用于如S7006、S7503E、S7506E、S7606、S10510、S10508等S7000、S7500E、S10500 系列,且软件版本是V7的交换机 1.2 配置需求及实现的效果 公司内部部署了一台組播源,为保证终端能正常接收组播源传输的业务,需在所经交换机上开启组播功能。 2 组网图 工作理: 239.3.4.4 j: 192.168.02/24 SW1

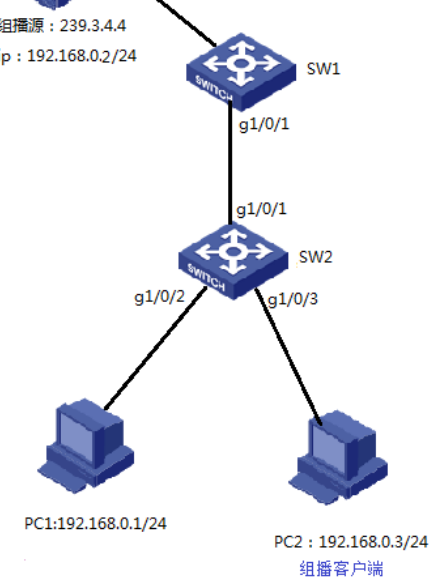

# 配置步骤

3 配置步骤

3.1 SW1全局开启IGMP Snooping功能

#选择"网络",点击"开启"IGMP Snooping"

| ŀ      | 130             |   | IGMP Snooping   |
|--------|-----------------|---|-----------------|
| 2 admi | in   💾          | G | 开启IGMP snooping |
|        | 1 <del></del> 1 |   |                 |
|        |                 | > |                 |
| r1.    | 概览              |   | •               |
| 8      | 设备              | < |                 |
| ۲      | 网络              | ~ |                 |
|        | 资源              | < |                 |
| Q      | QoS             | ¢ |                 |
| 9      | 安全              | ĸ |                 |

**3.2 VLAN1下开启IGMP Snooping功能,配置组播查询器** # VLAN1启用IGMP Snooping功能,设备充当IGMP查询器,维护**组播**表项

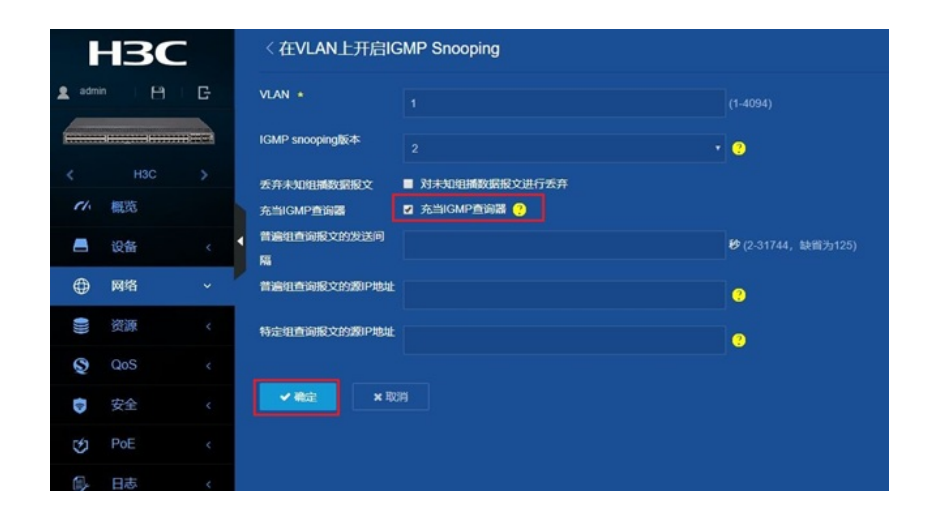

# 3.3 保存配置

#"设备"à "配置文件"à "保存当前配置"à保存到下次启动配置文件",然后"确定"

| HBC             | た言文件<br>ReferencesiveReferencesElectronの目的ななないは今日のつめいな話、Treaserationsations, Later, California, California, Califo |                                |  |  |  |
|-----------------|----------------------------------------------------------------------------------------------------|--------------------------------|--|--|--|
| < HSC >         | 1918:164-25                                                                                                    |                                |  |  |  |
| 11. 概范          | orani fina                                                                                                    |                                |  |  |  |
| 🛋 i2(新 ~        |                                                                                                    |                                |  |  |  |
| - 1848          |                                                                                                    |                                |  |  |  |
|                 |                                                                                                    |                                |  |  |  |
| НЗС             | 記憶文件<br>あれたほどな話がが必要かったまた。これの日の意味なな話がにがや用ったがおなた。ためたまでなななかながながやう。」                                                                                                    | 4年不保存,设备运行过程中用户进行的配置在设备重印后会丢失。 |  |  |  |
| • admin (H) (C) | Geogramica Britishikara BARCA                                                                                                    |                                |  |  |  |
| < H3C >         | 1010.mazz                                                                                                    |                                |  |  |  |
| 11. 概范          | or and the second second secon |                                |  |  |  |
| 📥 设备 🗸          |                                                                                                    |                                |  |  |  |
|                 |                                                                                                    |                                |  |  |  |

### 3.4 SW2的配置

#同SW1的配置全局和VLAN1下开启IGMP Snooping功能即可

3.5 检查配置结果

#进入SW1点击表项,查看组播组地址的详细信息

| HBC     |     | IGMP Snooping |      |        | VLAN 表示        | 0 🗱 🖀 |   |
|---------|-----|---------------|------|--------|----------------|-------|---|
| 2 admin | в   | G             |      | ٩ ٣    |                |       | 2 |
|         | 00  |               | VLAN | 464632 | <b>20</b> 7031 | 成员跳口  |   |
| <       |     |               |      |        |                |       |   |
| 11.     | 概35 |               |      |        |                |       |   |
| 8       | 设备  |               | 4 1  |        |                |       |   |
| •       | 网络  |               |      |        |                |       |   |
| -       | 資源  | ¢             |      |        |                |       |   |

## #进入SW2点击表项,查看**组播**组地址的详细信息

| HBC              | IGMP | Snooping | VLAN 素類 | 0 🌣 🖀 |   |
|------------------|------|----------|---------|-------|---|
| 1 admin   El   G | -    | ्रम्     |         |       | 8 |
|                  | VLAN | 相称社      | 器地址     | 成员装口  | = |
| < H3C >          | 1    |          |         |       |   |
| 74 概范            |      |          |         |       |   |
| - 設备 く           | 4    |          |         |       |   |
| 🕀 स्राध 🗸        |      |          |         |       |   |
|                  |      |          |         |       |   |

### 配置关键点